## 1. Создание личного кабинета на сайте НМО:

• На главной странице сайта <u>www.sovetnmo.ru</u> в верхнем правом углу находится кнопка «Регистрация». Нажмите на нее.

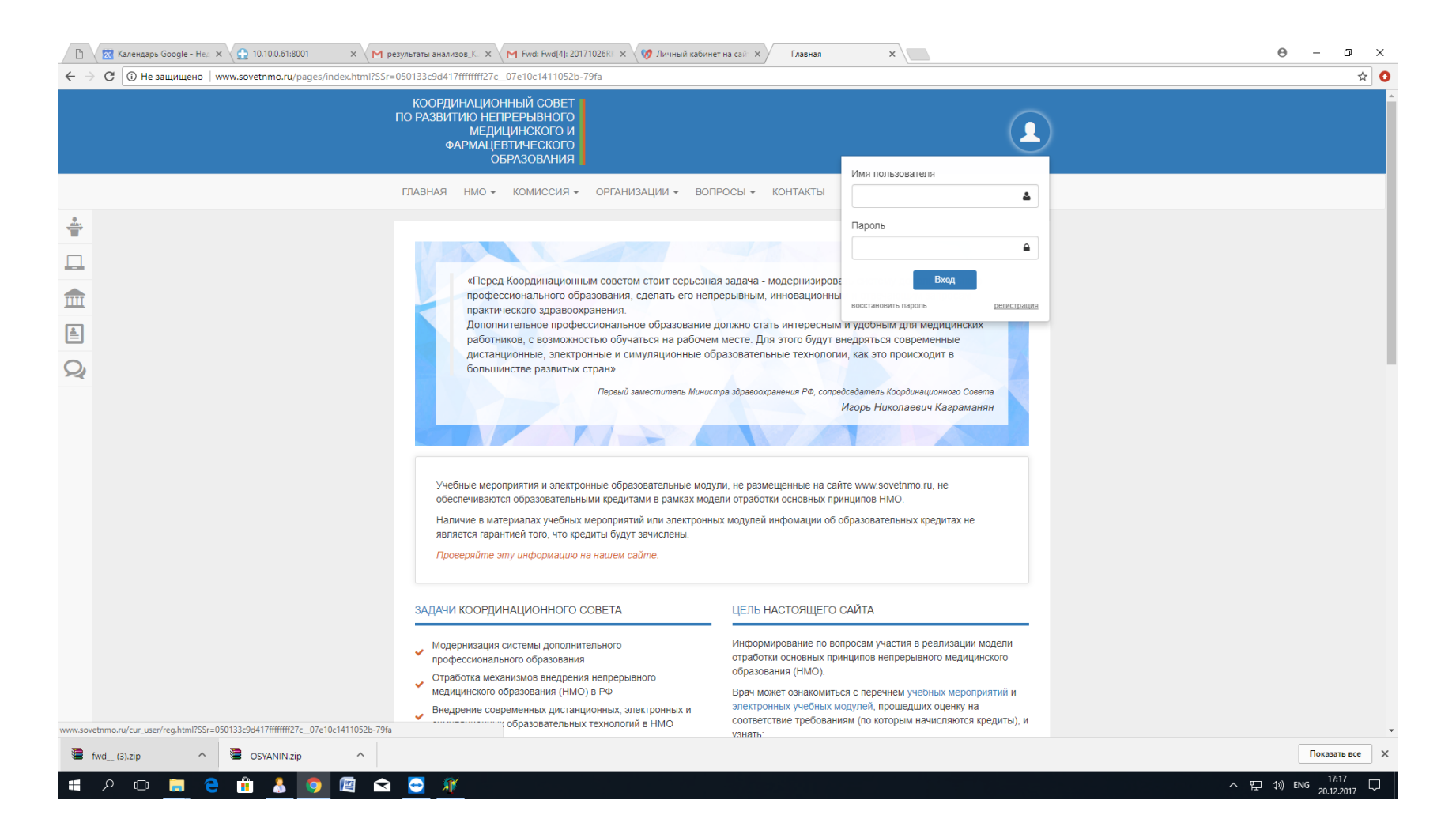

## • Заполните поля и нажмите кнопку «зарегистрироваться»

| D                               | 🔁 Календарь Google - Нед 🗙 🗘 10.10.0.61:8001 🛛 🗙 🕅 результаты анализов_К. 🗙                                                                                                    | Fwd: Fwd[4]: 201710                       | 1026RК 🗙 🧒 Личный кабинет на сай 🗙 Совет Н           | HMO ×              |             |   |            | Θ –                       | o ×  |   |
|---------------------------------|----------------------------------------------------------------------------------------------------|-------------------------------------------|------------------------------------------------------|--------------------|-------------|---|------------|---------------------------|------|---|
| $\leftrightarrow$ $\rightarrow$ | С 🛈 Не защищено   www.sovetnmo.ru/cur_user/reg.html?SSr=050133c9d417fffffff27d                                                                                                    | c07e10c1411052b-79                        | 9fa                                                  |                    |             |   |            |                           | ☆ (  | 0 |
|                                 |                                                                                                    |                                           |                                                      |                    |             |   |            |                           |      | • |
|                                 | ГЛАВНАЯ НМО ◄                                                                                                    | КОМИССИЯ -                                | ОРГАНИЗАЦИИ - ВОПРОСЫ - КОНТАКТИ                     | Ы                  |             | ٩ |            |                           |      |   |
| *                               |                                                                                                    |                                           |                                                      |                    |             |   |            |                           |      | l |
|                                 | Регистрац<br><sub>Заполните</sub> указан                                                                                                    | <mark>(ИЯ</mark><br>ные поля и нажмите кн | нопку "зарегистрироваться". Поля помеченные * обя    | азательны для запо | олнения     |   |            |                           |      |   |
|                                 |                                                                                                    | Фомилия <b>*</b>                          |                                                      |                    |             |   |            |                           |      |   |
|                                 |                                                                                                    |                                           |                                                      |                    | <i></i>     |   |            |                           |      |   |
| Q                               | vino<br>Conc                                                                                                    |                                           |                                                      |                    | ď           |   |            |                           |      |   |
|                                 |                                                                                                    |                                           | тералия                                              |                    |             |   |            |                           |      |   |
|                                 | 2-x uler                                                                                                    |                                           | терация                                              |                    |             |   |            |                           |      |   |
|                                 | Under Comparison of Comparison of Comparison |                                           |                                                      |                    |             |   |            |                           |      |   |
|                                 | Cip                                                                                                    |                                           | POLCHA P\$, MOCKBA                                   |                    |             |   |            |                           |      |   |
|                                 |                                                                                                    | СНИЛС                                     |                                                      | <b>S</b>           | Связать     |   |            |                           |      |   |
|                                 |                                                                                                    | e-mail *                                  |                                                      |                    |             |   |            |                           |      |   |
|                                 |                                                                                                    | этоп                                      | т электронныи аорес будет использоваться для входа н | a caum             | •           |   |            |                           |      |   |
|                                 | Подтверд                                                                                                    | ите пароль *                              |                                                      |                    | •           |   |            |                           |      |   |
|                                 |                                                                                                    |                                           |                                                      |                    |             |   |            |                           |      |   |
|                                 | Текст н                                                                                                    | на картинке *                             | 8                                                    | 306                | 93          |   |            |                           |      |   |
|                                 |                                                                                                    |                                           |                                                      | замени             | ть картинку |   |            |                           |      |   |
|                                 |                                                                                                    |                                           | Зарегистрироваться                                   |                    |             |   |            |                           |      | • |
| ) f                             | wd_ (3).zip ^ CSYANIN.zip ^                                                                                                    |                                           |                                                      |                    |             |   |            | Показат                   | все  | < |
|                                 | P □ □ □ 2 11 2 11 2 11 2 11 2 11 2 11 2                                                                                                    |                                           |                                                      |                    |             |   | <u>~</u> 탄 | ] ф») РУС 17:1<br>20.12.2 | 2017 |   |

| 🕒 🖉 Календарь Google - Не, 🗙 👥 10.10.0.61:8001 🛛 🗙 Мр | иезультаты анализов_К. 🗙 🚩 Fwd: Fwd[4]: 20171026RI 🗶 🥳 Личный кабинет на сай 🗙 🛛 Главная 🛛 🗙                                                                                                    | 0 – 0 ×                            |
|-------------------------------------------------------|----------------------------------------------------------------------------------------------------|------------------------------------|
| ← → C ③ www.sovetnmo.ru/cgi-bin/unishell              |                                                                                                    | 무 쇼 📀                              |
|                                                       | координационный совет<br>по развитию непрерывного<br>медицинского и<br>фармацевтического<br>образования                                                                                                    |                                    |
|                                                       | ГЛАВНАЯ НМО - КОМИССИЯ - ОРГАНИЗАЦИИ - ВОПРОСЫ - КОНТАКТЫ                                                                                                    |                                    |
|                                                       |                                                                                                    |                                    |
| <b>_</b>                                              | Сообщение от системы регистрации                                                                                                    |                                    |
|                                                       | <ul> <li>Регистрация прошла успешно</li> </ul>                                                                                                    |                                    |
|                                                       |                                                                                                    |                                    |
| <u>_</u>                                              |                                                                                                    |                                    |
| Q                                                     | «Перед Координационным советом стоит серьезная задача - модернизировать систему дополнительного профессионального образования, сделать его непрерывным, инновационным и отвечающим запросам практического здравоохранения.<br>Дополнительное профессиональное образование должно стать интересным и удобным для медицинских работников, с возможностью обучаться на рабочем месте. Для этого будут внедряться современные дистанционные, электронные и симуляционные образовательные технологии, как это происходит в большинстве развитых стран»<br><i>Первый заместитель Министра здравоохранения РФ, сопредседатель Координационного Совета</i><br><i>Игорь Николаевич Каграманян</i> |                                    |
|                                                       | Учебные мероприятия и электронные образовательные модули, не размещенные на сайте www.sovetnmo.ru, не<br>обеспечиваются образовательными кредитами в рамках модели отработки основных принципов НМО.<br>Наличие в материалах учебных мероприятий или электронных модулей инфомации об образовательных кредитах не<br>является гарантией того, что кредиты будут зачислены.<br>Проверяйте эту информацию на нашем caûme.                                                                                                    |                                    |
|                                                       | ЗАДАЧИ КООРДИНАЦИОННОГО СОВЕТА ЦЕЛЬ НАСТОЯЩЕГО САЙТА                                                                                                    |                                    |
| 📽 fwd_ (3).zip ^ 🖉 OSYANIN.zip ^                      |                                                                                                    | Показать все Х                     |
| 📲 🔎 🗔 🚍 🧁 🚍 🖾 🖉                                       |                                                                                                    | へ 覧 (小)) ENG 17:19<br>20.12.2017 ワ |

## 2. Подтверждение кода, полученного на образовательном мероприятии

• После того как система подтвердит факт успешной регистрации, нажмите кнопку «План»

|                            | 20 Календарь Google - Нед 🗙 🔶 10.10.0.61:8001 🛛 🗙               | M результаты анализов_К. × M Fwd: Fwd[4]: 20                                                            | 0171026R 🗙 🂔 Личный кабинет на сай 🗙 for_doctors                                                                                                    | ×                              | 0 – 0 ×                     |
|----------------------------|-----------------------------------------------------------------|----------------------------------------------------------------------------------------------------|----------------------------------------------------------------------------------------------------|--------------------------------|-----------------------------|
| $\leftarrow \ \rightarrow$ | C www.sovetnmo.ru/pages/for_doctors.html?SSr=090                | 0133c9d41753f1533b53953f0d62d00007d0e                                                                   |                                                                                                    |                                | ☆ 0                         |
|                            |                                                                 | КООРДИНАЦИОННЫЙ СОВЕТ<br>ПО РАЗВИТИЮ НЕПРЕРЫВНОГО<br>МЕДИЦИНСКОГО И<br>ФАРМАЦЕВТИЧЕСКОГО<br>ОБРАЗОВАНИЯ |                                                                                                    |                                |                             |
|                            |                                                                 |                                                                                                    |                                                                                                    | рпр                            |                             |
|                            |                                                                 |                                                                                                    |                                                                                                    | Мои данные                     |                             |
| ÷                          |                                                                 |                                                                                                    |                                                                                                    | e-mail/пароль                  |                             |
|                            |                                                                 | Инливилуальный план об                                                                                  | Мои отчеты                                                                                                    |                                |                             |
|                            |                                                                 | , ingriorg) and instant of                                                                              | ,                                                                                                    | План                           |                             |
|                            |                                                                 | Название Специальность                                                                                  | Код подтверждения Код подтверждения                                                                                                    | Выход                          |                             |
|                            |                                                                 | Код полтверждения                                                                                       |                                                                                                    | Полтверлить кол                |                             |
| 74                         |                                                                 |                                                                                                    | «Код подтеврждения» это код, попученный по результату изу<br>бключая ответы на контрольные вопросы) учебного модуля<br>посещения конференции.<br>Эбычно при прохождении электронного модуля, код вносится (<br>таблицу автоматически. Веодить код повторно не нужно. | чения<br>: или<br>8 эту        |                             |
|                            |                                                                 | Подготовка отчета<br>Шаг #1 - формирование списка                                                       |                                                                                                    |                                |                             |
|                            |                                                                 | Укажите диапазон дат (также можно<br>указанном диапазоне дат имеющие                                    | о указать специальность, нажмите кнопку «отобрать» - в спі<br>с код подтверждения.                                                                                                    | иске останутся только записи в |                             |
|                            |                                                                 | Шаг #2 - корректировка списка                                                                           |                                                                                                    |                                |                             |
|                            |                                                                 | Если Вы хотите исключить какие ли                                                                       | юбо записи из отчета - «уберите» пометки у этих записей.                                                                                                    |                                |                             |
|                            |                                                                 | шаг #3 - отчет<br>Нажмите кнопку - «Подготовить отч                                                     | et»                                                                                                    |                                |                             |
|                            |                                                                 | c                                                                                                    | dd-mm-yyyy                                                                                                    |                                |                             |
|                            |                                                                 | По                                                                                                    | dd-mm-yyyy                                                                                                    |                                |                             |
|                            |                                                                 | Специальность                                                                                           |                                                                                                    | ¥                              |                             |
| www.sove                   | tnmo.ru/pages/for_doctors.html?SSr=090133c9d41753f1533b53953f0d | 62d00007d0e                                                                                             | Отобрать Полготовить отчет                                                                                                    |                                |                             |
| tv 🕄                       | vd_ (3).zip 🔹 🖉 OSYANIN.zip                                     | <b>^</b>                                                                                                |                                                                                                    |                                | Показать все Х              |
| -                          | P 🖽 📄 🤤 💼 🤱 🧿 🕮                                                 | 🖻 🧕 🚿                                                                                                   |                                                                                                    |                                | へ 臣 di》ENG <sup>17:21</sup> |

• Введите код подтверждения и нажмите "подтвердить код".

Индивидуальный код подтверждения является буквенно-числовой комбинацией, состоящей из 13 символов и имеет вид XXXX-XXXXXXXX. В коде используются латинские буквы (кроме "O") и цифры. Для активации необходимо ввести код без учета регистра ввода, дополнительных пробелов и символов. ВНИМАНИЕ: Буква "O" в коде не используется, следует вводить "ноль"!

| 🗋 🔪 🔽 Календарь Google - Нед 🗙 🤇 🔂 10.10.0.61:8001 🛛 🗙 M    | результаты анализов_К × 📉 M Fwd: Fwd[4]:                             | 20171026RF 🗙 🧭 Личный кабинет на сай 🗙 Часто задаваемые вопр 🗙 🖉 for_doctors 🛛 🗙 🔪                                                                                                    | Часто задаваемые вопр × 🕒 🛛 🗙 |   |
|-------------------------------------------------------------|----------------------------------------------------------------------|----------------------------------------------------------------------------------------------------|-------------------------------|---|
| ← → C ① www.sovetnmo.ru/pages/for_doctors.html?SSr=090133c9 | d41753f1533b53953f0d62d00007d0e                                      |                                                                                                    | ☆ <                           | > |
| Мероприятия                                                 |                                                                      |                                                                                                    |                               | • |
| Модули                                                      | Индивидуальный план об                                               | бучения                                                                                                    |                               |   |
| ттт вузы                                                    | Название Специальност                                                | ь К-во вопросов/прав. ответов Код подтверждения Дата прохождения Кредитов                                                                                                    |                               |   |
|                                                             |                                                                      |                                                                                                    |                               |   |
| План                                                        | Код подтверждения                                                    | Подтвердить код                                                                                                    |                               | l |
| 😡 Задать вопрос                                             |                                                                      | «Код подтверждения» это код, попученный по результату изучения<br>(еключая ответы на контрольные вопросы) учебного модуля или<br>посещения конференции.                                   |                               | l |
|                                                             |                                                                      | Обычно при прохождении электронного модуля, код еносится в эту<br>таблицу ветоматически. Веодить код поеторно не нужно.                                                                   |                               |   |
|                                                             | Подготовка отчета<br>Шаг #1 - формирование списка                    |                                                                                                    |                               | l |
|                                                             | Укажите диапазон дат (также мож<br>указанном диапазоне дат имеющи    | но указать специальность, нажмите кнопку «отобрать» - в списке останутся только записи в<br>не код подтверждения.                                                                         |                               | l |
|                                                             | Шаг #2 - корректировка списка                                        |                                                                                                    |                               |   |
|                                                             | Если Вы хотите исключить какие л                                     | пибо записи из отчета - «уберите» пометки у этих записей.                                                                                                    |                               |   |
|                                                             | Шаг #3 - отчет                                                       |                                                                                                    |                               |   |
|                                                             | Нажмите кнопку - «Подготовить от                                     | "Yet"»                                                                                                    |                               | l |
|                                                             | С                                                                    | dd-mm-yyyy                                                                                                    |                               |   |
|                                                             | По                                                                   | dd-mm-yyyy                                                                                                    |                               |   |
|                                                             | Специальность                                                        | ······································                                                                                                    |                               |   |
|                                                             |                                                                      | Отобрать Подготовить отчет                                                                                                    |                               | l |
|                                                             |                                                                      |                                                                                                    |                               |   |
|                                                             | Коорлинационный совет по развит                                      | ию непрерывного мелицинского и фармацевтического образования Министерства здравоохранения                                                                                                 |                               |   |
|                                                             | Российской Федерации был сфор                                        | мирован Приказом Министра здравоохранения РФ № 82 от 18.02.2013 с целью координации                                                                                                    |                               |   |
|                                                             | деятельности и оптимизация сотру<br>организаций в сфере повышения ке | ничества Министерства здравоохранения Российской Федерации и профессиональных медицинских<br>иалификации медицинских кадров, развития организационной структуры и содержания непрерывного |                               |   |
| www.sovetnmo.ru                                             | мелицинского образования, направл                                    | енных на выполнение Указов Президента от 7 мая 2012 г.                                                                                                    |                               | Ŧ |
| 🕃 fwd_ (3).zip 🔨 💐 OSVANIN.zip 🔨                            |                                                                      |                                                                                                    | Показать все                  | < |
| 🔳 🖉 🖽 🚞 🥭 🛱 🤱 🧿 🕅 🕿                                         | - 🖂 🚿                                                                |                                                                                                    | へ 覧 (か) PVC 17:30             |   |